¿Cómo crear un conjunto de grupos en Canvas?

## Cómo crear un conjunto de grupos en Canvas

En Canvas, usted puede crear grupos de estudiantes para la realización de un trabajo grupal.

Antes de crearlos, debe tomar algunas decisiones que le facilitarán la configuración de los grupos:

¿Cuántos estudiantes por grupo? y/o ¿Cuántos grupos?

Modo de designación: ¿autorregistro, aleatorio o manual?

Líder del grupo: ¿Asignar automáticamente al líder del grupo? Y, si es así, ¿será el primero que ingrese al grupo o definido de manera aleatoria?

## Cómo crear un conjunto de grupos en Canvas

- En sección Personas, cree Conjunto de Grupos y configure sus opciones.
- 2 En el caso de no haberlo hecho durante la configuración del Conjunto de Grupos, debe crear cada Grupo.

)esarrollo

- 3 Si ha optado por designar manualmente los estudiantes, arrastre los nombres a cada grupo.
- 4 En sección Tareas, cree una Tarea. Al configurarla, indique que es una tarea de grupo y seleccione el grupo previamente creado.
- 5 Recuerde crear una pauta de evaluación para el trabajo grupal, del mismo modo como lo hace para todas las Tareas, mediante la herramienta Rúbricas.

6

Podrá ingresar a los grupos de trabajo para hacer seguimiento al trabajo colaborativo que irán desarrollando los estudiantes. Le recomendamos <u>solicitar a los estudiantes cargar el producto</u> <u>de su trabajo en la Tarea correspondiente</u>, para que pueda evaluarlo con la pauta ahí ingresada.

Jniversidad del Desarrollo Centro de Innovación Docente

## En sección Personas, cree Conjunto de Grupos y configure sus opciones.

| 📭 Lista                      | a del curso: PROYEC              | CTO EDUC/ | × +                 |                           |                                    |                                          |                           |                                  |       |
|------------------------------|----------------------------------|-----------|---------------------|---------------------------|------------------------------------|------------------------------------------|---------------------------|----------------------------------|-------|
| $\leftarrow \   \rightarrow$ | C 🖒 🔒                            | udd.inst  | ructure.com/courses | s/14877/users             |                                    |                                          |                           |                                  | Q \$  |
| 📙 Links                      | universidad                      | del Des   | Centro de Desari    | roll 📭 Diplomado CAN      | IVAS 🔇 Capturar referencia         | a 🕥 🕤 📮                                  | Campus Virtu              | ual Pos                          | UDD   |
| ubd                          | ≡ scl-ddu_p                      | PRED_2020 | 1 > Personas        |                           |                                    |                                          |                           |                                  |       |
| Cuenta                       | Página de Inicio<br>Módulos      |           |                     |                           |                                    |                                          | _                         |                                  | :     |
| ر<br>Tablero                 | Anuncios                         | Тос       | los Grupos          |                           |                                    |                                          |                           | + Conjunto de g                  | rupos |
|                              | Foros de discusión               | Buse      | ar personas         | Todos los roles 🔹         |                                    |                                          |                           | + Per                            | sonas |
| Calendario                   | Personas<br>Google Drive         |           |                     |                           |                                    |                                          |                           |                                  |       |
| )<br>Bandeja de              | SCORM                            |           | Nombre              | Identificador de inicio ( | de sesión Identificación del SIS S | Sección                                  | Rol Úl<br>ac              | ltima Actividad<br>tividad total | 1     |
| entrada                      | Conferencias                     | ø 🔋       | R                   | rate the                  |                                    | PROYECTO EDUCATIVO<br>SCL-2020 SECCIÓN 1 | 27<br>Estudiante ma<br>22 | 7 de<br>ar en 04:39:35<br>2:32   | :     |
| Commons<br>?                 | Páginas S<br>Programa del curso  | ø<br>ø    | 5                   | 5                         | m == Conta                         | PROYECTO EDUCATIVO<br>SCL-2020 SECCIÓN 1 | 26<br>Estudiante ma<br>23 | 5 de<br>ar en 10:36:08<br>3:01   | :     |
| Ayuda                        | Competencias S<br>Evaluaciones S | ø<br>Ø    | C                   |                           | Constant S                         | PROYECTO EDUCATIVO<br>SCL-2020 SECCIÓN 1 | 27<br>Estudiante ma<br>19 | 7 de<br>ar en 07:20:25<br>9:22   | :     |
|                              | Colaboraciones S                 | ð         |                     |                           |                                    | PROVECTO EDUCATIVO                       | 28                        | 3 de                             |       |

Universidad del Desarrollo Centro de Innovación Docente Al crear un **Conjunto de Grupos** en la sección de Personas, tiene diversas **opciones de configuración**. Le sugerimos limitar los grupos a un máximo de miembros.

- Si configura con autorregistro, podrá crear inmediatamente una cantidad de grupos a los cuales los estudiantes se agreguen, lo cual le ahorrará tiempo. Posteriormente, podrá agregar o quitar grupos de este conjunto.
- Si no desea que los estudiantes se autorregistren, puede dividir a los estudiantes de manera aleatoria en determinada cantidad de grupos, u optar por crear posteriormente los grupos de manera manual.

|    | Crear conjunto de grupos         |                                                                                                    | × |   | Crear conjunto de grupos         | 5                                                                                                    | × |
|----|----------------------------------|----------------------------------------------------------------------------------------------------|---|---|----------------------------------|----------------------------------------------------------------------------------------------------|---|
|    | Nombre del conjunto de<br>grupos | Conjunto de Grupo Ejemplo                                                                                                    |   |   | Nombre del conjunto de<br>grupos | Conjunto de Grupo Ejemplo                                                                                                    |   |
| 11 | Autorregistro                    | <ul> <li>Permitir autorregistro ?</li> <li>Hacer obligatorio que los miembros de grupos pertenezcan a la misma sección</li> </ul> |   |   | Autorregistro                    | <ul> <li>Permitir autorregistro ?</li> <li>Hacer obligatorio que los miembros de grupos pertenezcan a la misma sección</li> </ul>                                                     | l |
|    | Estructura de los grupos         | Crear grupos ahora<br>Limitar grupos a miembros (Dejar en blanco si<br>no se establece un límite)                                 | l | X | Estructura de los grupos         | <ul> <li>Dividir a los estudiantes en 0 grupos</li> <li>Hacer obligatorio que los miembros de grupos pertenezcan a la misma sección</li> <li>Crearé los grupos manualmente</li> </ul> | 1 |
| n. | • //                             |                                                                                                    |   |   |                                  |                                                                                                    | • |

niversidad del Desarr Centro de Innovación Docente Si no ha creado grupos de manera automática al crear el Conjunto de Grupos, deberá crear los grupos seleccionando +Grupo. Deje el límite de estudiantes en blanco si desea utilizar el máximo establecido en la configuración del Conjunto de grupos.

| un Gru                          | pos del curso: PROYECTC              | DEDU × +                                                              |                                                                                              |      |
|---------------------------------|--------------------------------------|-----------------------------------------------------------------------|----------------------------------------------------------------------------------------------|------|
| $\leftrightarrow$ $\rightarrow$ | C 🟠 🔒 udd                            | d.instructure.com/courses/1487                                        | 77/groups#                                                                                   | Q    |
| 📙 Links                         | um Universidad del [                 | Des 🚾 Centro de Desarroll                                             | 🚥 Diplomado CANVAS 🔇 Capturar referencia 🔇 🔇 🧧 Campus Virtual Pos 📙 UDD                      | 📙 Le |
|                                 |                                      | 2020_1 > Personas > Grupos                                            |                                                                                              |      |
| Cuenta                          | Página de Inicio                     | Todos Conjunto de Grupo Ejemplo                                       | + Conjunto de grupos                                                                         |      |
| ریک<br>Tablero                  | Módulos<br>Anuncios                  |                                                                       | + Grupo :                                                                                    |      |
| E<br>Cursos                     | Foros de discusión<br>Calificaciones | Estudiantes no asignados (32)                                         | Grupos (0)                                                                                   |      |
| Calendario                      | Personas<br>Google Drive             | Buscar usuarios                                                       | Actualmente no hay ningún grupo en este conjunto de grupos. Para comenzar, agregue un grupo. |      |
| E <sup>1</sup>                  | SCORM                                | III MARIO ANDRES APP                                                  | Agregar grupo                                                                                |      |
| entrada                         | Zoom<br>Conferencias Ø               | III CAMILA PAZ ARRE I X       +         III BEATRIZ ALEJANDRA       + | Nombre del grupo                                                                             |      |
| Commons                         | Páginas Ø                            | III SOLANGE MARCELA       +         III CYNTHIA CATALINA       +      | Limitar grupos a miembros (Dejar en blanco para utilizar el                                  |      |
| V.                              | $\langle \cdot \cdot \cdot \rangle$  |                                                                       | máximo establecido por grupo)                                                                |      |
| idad del De                     | sarrollo                             |                                                                       | Cancelar Guardar                                                                             |      |

Si ha optado por designar manualmente a los estudiantes, una vez creados los grupos, arrastre los nombres de los estudiantes a cada grupo.

| ← →                  | C A a ude                            | d.instructure.com/courses/148                                        | 377/groups#tab-1825 |                                          |    |                  |                   |
|----------------------|--------------------------------------|----------------------------------------------------------------------|---------------------|------------------------------------------|----|------------------|-------------------|
| Links                | Universidad del I                    | Des 🚾 Centro de Desarroll                                            | Diplomado CANVAS    | S Capturar referencia                    | 00 | campus Virtual P | os 📙 UDE          |
|                      |                                      | _2020_1 > Personas > Grupos                                          |                     |                                          |    |                  |                   |
| Cuenta               | Página de Inicio                     | Todos Conjunto de Grupo Ejemplo                                      |                     |                                          |    | +c               | onjunto de grupos |
| CC)<br>Tablero       | Anuncios                             |                                                                      |                     |                                          |    |                  | +Grupo :          |
|                      | Foros de discusión<br>Calificaciones | Estudiantes no asignados (26)                                        | Grupos (3)          |                                          |    |                  |                   |
|                      | Personas                             | Buscar usuarios                                                      | ► Grupo 1           |                                          |    | Completo         | :                 |
| alendario<br>(=b     | Google Drive                         | III JOSEFA BELEN CAST       +         III ANTONIA CORTHOR       +    |                     |                                          |    | 5/5 estudiantes  |                   |
| andeja de<br>entrada | Zoom                                 | III CATALINA FERNAND                                                 | ► Grupo 2           |                                          |    | 1/5 estudiantes  | :                 |
| <b>€</b> →           | Conferencias Ø                       | III SYLVANA FREIRE AZZ       +         III NADIA GARIB MUSA       +  | F Grupo 3           |                                          |    | 0/5 estudiantes  | :                 |
| ?                    | Páginas Ø<br>Programa del curso      | III ANAKENA ISABEL GO                                                |                     |                                          |    |                  |                   |
| Ayuda                | Competencias Ø                       | III NATALIA NICOLE ALE       +         III FRANCISCA IGNACIA       + |                     |                                          |    |                  |                   |
|                      | Evaluaciones Ø                       |                                                                      |                     | 1. 1. 1. 1. 1. 1. 1. 1. 1. 1. 1. 1. 1. 1 |    |                  |                   |

niversidad del Desarro

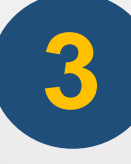

Si ha optado por configurar los grupos con autorregistro, no debe arrastrar los nombres a cada grupo. Con el autorregistro, los estudiantes deberán ingresar a Personas e inscribirse en el grupo que deseen.

| Editar conjunto de grupos                                                                           | ×     | Todos Conjunto de Grupo Ejemplo                                                                |                                                                                               | + Conju         | unto de grupos |
|----------------------------------------------------------------------------------------------------|-------|------------------------------------------------------------------------------------------------|-----------------------------------------------------------------------------------------------|-----------------|----------------|
| Nombre del conjunto de grupos<br>Conjunto de Grupo Ejemplo                                          | ^     | Estos grupos permiten la inscripción automáti<br>Los grupos están limitados a un número de 5 m | ica. Todos los estudiantes de un mismo grupo deben estar en la misma sección. ??<br>niembros. |                 | +Grupo :       |
|                                                                                                    |       | Estudiantes no asignados (32)                                                                  | Grupos (3)                                                                                    |                 |                |
| Permitir autorregistro ?                                                                            |       | Buscar usuarios                                                                                | <u>Grupo 1</u>                                                                                | 0/5 estudiantes | :              |
| <ul> <li>Hacer obligatorio que los miembros de grupos pertenezcan a<br/>la misma sección</li> </ul> |       | RODRIGO ELIAS AND +                                                                            |                                                                                               |                 |                |
| Limitar grupos a 5 miembros (Dejar en blanco si no se establece                                     |       | Image: Mario Andres App                                                                        | ► Grupo 2                                                                                     | 0/5 estudiantes | •              |
| un límite)                                                                                          |       | II CAMILA PAZ ARRETX +                                                                         |                                                                                               |                 |                |
| Si cambia esto reemplazará cualquier limite de grupo establecido<br>individualmente                 |       | iii BEATRIZ ALEJANDRA +                                                                        | ► Grupo 3                                                                                     | 0/5 estudiantes |                |
|                                                                                                    |       | iii solange marcela +                                                                          |                                                                                               |                 |                |
| Liderazgo                                                                                           | -     | E CYNTHIA CATALINA +                                                                           |                                                                                               |                 |                |
| Cancelar Gua                                                                                        | ardar |                                                                                                | No. 18 No. 19                                                                                 |                 |                |

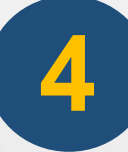

En sección Tareas, cree una Tarea. Al configurarla, indique que es una tarea de grupo.

Seleccionando la opción de tarea de grupo, se abrirán las opciones de configuración de trabajo grupal. Puede seleccionar la categoría de grupos previamente creado en Personas (Conjunto de Grupos), pero puede crear también una nueva categoría de grupo. Al hacer esto último, se abrirá la ventana para crear un nuevo Conjunto de Grupos, con las opciones de configuración ya vistas.

| Tarea de grupo | 🕑 Esta es una tarea de grupo                                |
|----------------|-------------------------------------------------------------|
|                | Asignar calificaciones a cada estudiante<br>individualmente |
|                | Conjunto de grupos                                          |
|                | Seleccione una categoría de g                               |
|                | Nueva categoría de grupo                                    |
|                |                                                             |

Recuerde crear una pauta de evaluación para el trabajo grupal, del mismo modo como lo hace para

todas las Tareas, mediante la herramienta Rúbricas.

 $[\times]$ Detalles de la rúbrica de la tarea **Q** Encontrar una rúbrica Título: Una rúbrica Tarea de ejemplo ○ Publicar 📎 Editar : Criterios Calificaciones Pts Sin contenido ⊚前 1 Descripción del criterio 5 pts 0 pts Puntos 20 5 pts Sin marcas Con marcas Rango 🦳 **Presentando** una carga de archivo Fecha de entrega Para **Disponible desde** Hasta + Criterio Q Encontrar competencia Puntos totales: 5 Todos Escribiré comentarios sin formato al evaluar a los estudiantes + Rúbrica Eliminar puntos de la rúbrica No publicar los resultados en el Libro de calificaciones para el dominio del aprendizaje Ocultar el puntaje total para los resultados de evaluaciones Crear rúbrica Cancelar

Una vez creado el grupo, desde el símbolo de tres puntos a la derecha, puede ingresar a la página de

inicio del grupo y hacer seguimiento al trabajo de los estudiantes.

|                          | A                  |     |                                               |                                            |                                         |
|--------------------------|--------------------|-----|-----------------------------------------------|--------------------------------------------|-----------------------------------------|
|                          | Anuncios           |     |                                               |                                            | + Grupo :                               |
|                          | Tareas             |     |                                               |                                            |                                         |
|                          | Foros de discusiór | ı   | Estudiantes no estenados (0)                  |                                            |                                         |
|                          | Calificaciones     |     | Estudiantes no asignados (O)                  | Grupos (1)                                 |                                         |
| Cuenta                   | Competencias       | Ø   | Buscar usuarios                               | <ul> <li>Grupo Tarea de Ejemplo</li> </ul> | 25 estudiantes                          |
| رة)<br>Tablero           | Evaluaciones       |     | Actualmente no hay estudiantes en este grupo. |                                            | A Visitar la Página de Inicio del grupo |
|                          | Páginas            |     | Agregar un estudiante para                    |                                            | S Editor                                |
| Cursos                   | Archivos           |     | empezar.                                      |                                            | 前 Eliminar                              |
|                          | Programa del curs  | 0   |                                               |                                            |                                         |
| Calendar<br>io           | Conferencias       | Ø   |                                               |                                            |                                         |
| æ                        | Colaboraciones     | Ø   |                                               |                                            |                                         |
| Bandeja                  | Personas           | Ø   |                                               |                                            |                                         |
| entrada                  | Módulos            | Ø – |                                               |                                            |                                         |
| C+<br>https://udd.instru | Google Drive       |     |                                               |                                            |                                         |
|                          |                    | _   | A ALSON                                       |                                            |                                         |
| ol Dosarrollo            |                    |     |                                               | •                                          |                                         |

Al ingresar a un Grupo, puede crear un Anuncio. Ahí puede dejar las instrucciones, que deben ser exactamente las mismas indicadas en la Tarea.

En esta imagen, se pueden ver las diversas acciones que pueden realizar los estudiantes dentro de su grupo. Algunas de las herramientas más relevantes es Colaboraciones, donde pueden redactar documentos colaborativamente.

| Cambiar grupo 🔻    | Actividad reciente en Grupo Tarea de Ejemplo | 📎 Editar gr                   | иро          |
|--------------------|----------------------------------------------|-------------------------------|--------------|
| Página de Inicio   |                                              | + Anuncio                     |              |
| Anuncios           |                                              |                               |              |
| Páginas            |                                              | Próximos<br>Nada para la sigu | iente semana |
| Personas           |                                              |                               |              |
| Foros de discusión |                                              |                               |              |
| Archivos           |                                              |                               |              |
| Conferencias       |                                              |                               |              |
| Colaboraciones     |                                              |                               |              |